## Adding your Passport to ServiceReef

You have the opportunity to add in a photo of your passport in your trip application. If you did not add this when you were applying for this trip, please follow the steps below.

**Step 1:** Click on your icon at the top right of the page and click "Edit Profile".

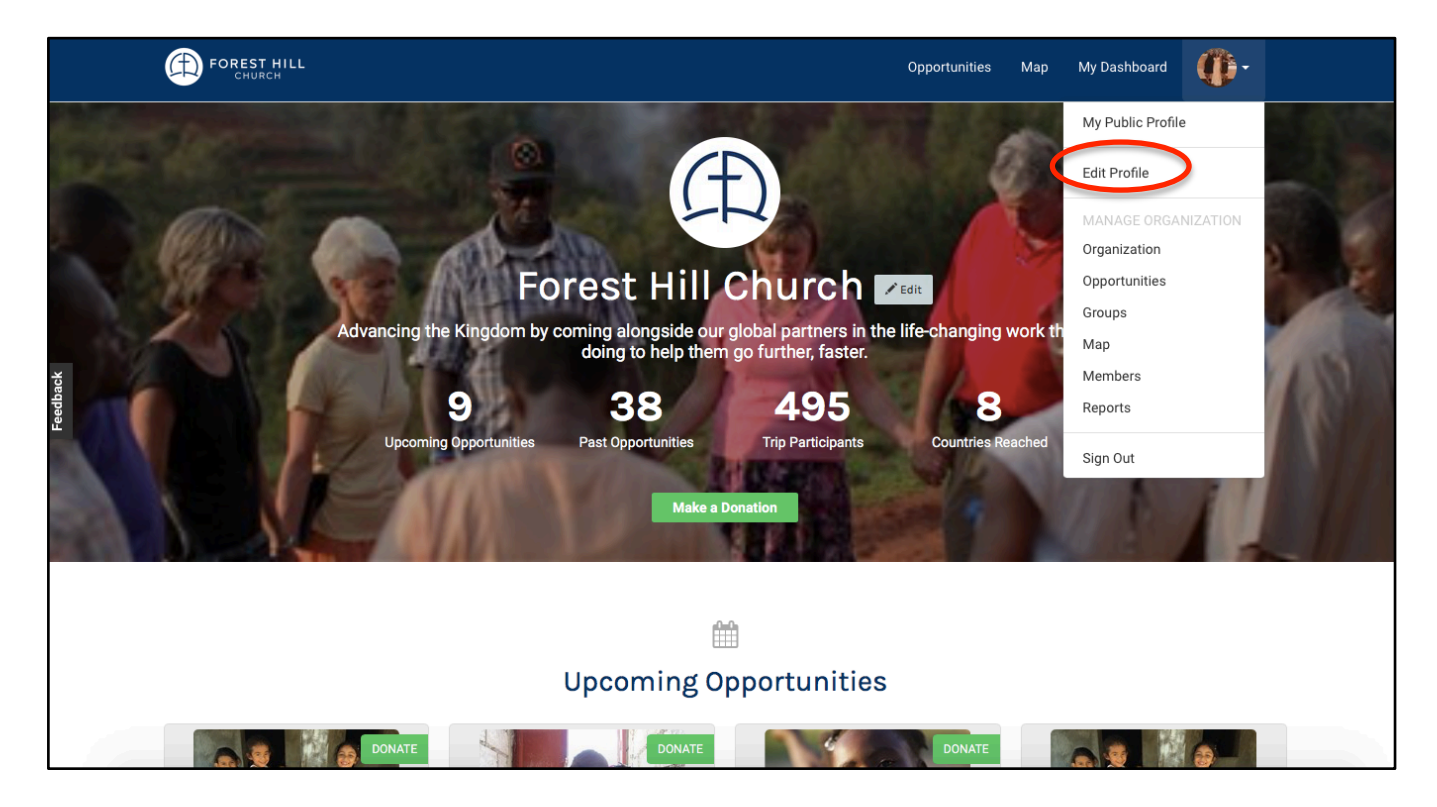

Step 2: Go to the left column and scroll down to "Passport".

| FOREST HILL                                                       |                             |          |        |           | Opportunities     | Мар | My Dashboard | <b>@</b> - |
|-------------------------------------------------------------------|-----------------------------|----------|--------|-----------|-------------------|-----|--------------|------------|
| MANAGE: [11] Organization Sett                                    | tings 🛱 Opportunities       | , Groups | 📎 Мар  | A Members | <u>n∏</u> Reports |     |              |            |
| <ul> <li>A Dashboard</li> <li>➡ Upcoming Opportunities</li> </ul> | Profile                     |          |        |           |                   |     |              |            |
| Past Opportunities     Manage Opportunities     Faustice          | Profile Information<br>Name |          |        |           |                   |     |              |            |
| Favorites     Manage Household                                    | Alison<br>Alias (optional)  |          | Gamble |           |                   |     |              |            |
| Service Profile Report  Donor Report                              | Username                    |          |        |           |                   |     |              |            |
| UPDATE PROFILE                                                    | Email                       |          |        |           |                   |     |              |            |
| Passport                                                          | Birth date                  |          |        |           |                   |     |              |            |
| Affiliations                                                      | Cell Phone                  |          |        |           |                   |     |              |            |
| S Integrations                                                    |                             |          |        |           |                   |     |              |            |

**Step 3:** Enter in your passport details and upload a clear photo of your passport.

| FOREST HILL                 |                                                                  | Opportunities     | Мар | My Dashboard | <b>۞</b> ٠ |
|-----------------------------|------------------------------------------------------------------|-------------------|-----|--------------|------------|
| MANAGE: [11] Organization S | Settings 🛱 Opportunities 🗔 Groups                                | <u>n∏</u> Reports |     |              |            |
| A Dashboard                 | Passport Information                                             |                   |     |              |            |
| Upcoming Opportunities      | Passport Status                                                  |                   |     |              |            |
| Past Opportunities          | I currently have a Passport                                      | \$                |     |              |            |
| S Manage Opportunities      | Full Name On Passport                                            |                   |     |              |            |
| ♥ Favorites                 |                                                                  |                   |     |              |            |
| 🖍 Manage Household          | Passport Number                                                  |                   |     |              |            |
| Service Profile Report      |                                                                  |                   |     |              |            |
| 😭 Donor Report              | Passport Date Issued                                             |                   |     |              |            |
| UPDATE PROFILE              | Passport Issued By                                               |                   |     |              |            |
| 🌣 Profile                   | United States                                                    | \$                |     |              |            |
| Interests                   | Passport Expiration Date                                         |                   |     |              |            |
| A Passport                  |                                                                  |                   |     |              |            |
| Affiliations                | Passport Image                                                   |                   |     |              |            |
| Preferences                 | View Image     Delete Image     Choose File     No file selected |                   |     |              |            |

If you have any questions, please email Alison Gamble at <u>alison.gamble@foresthill.org</u>.